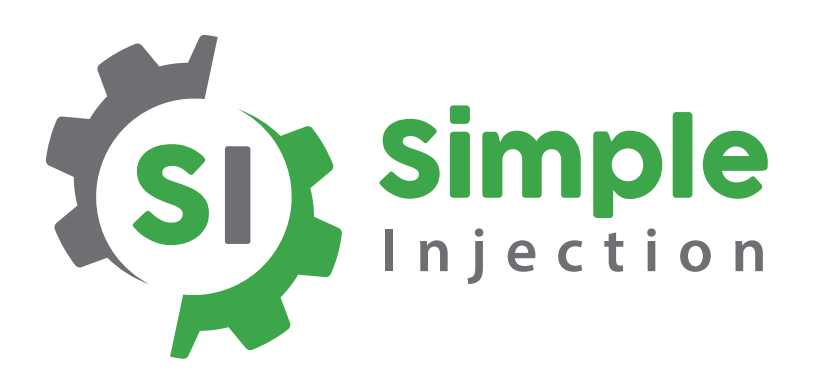

## **Dashboard User Guide**

## How to Create an Account and Add Your Pump

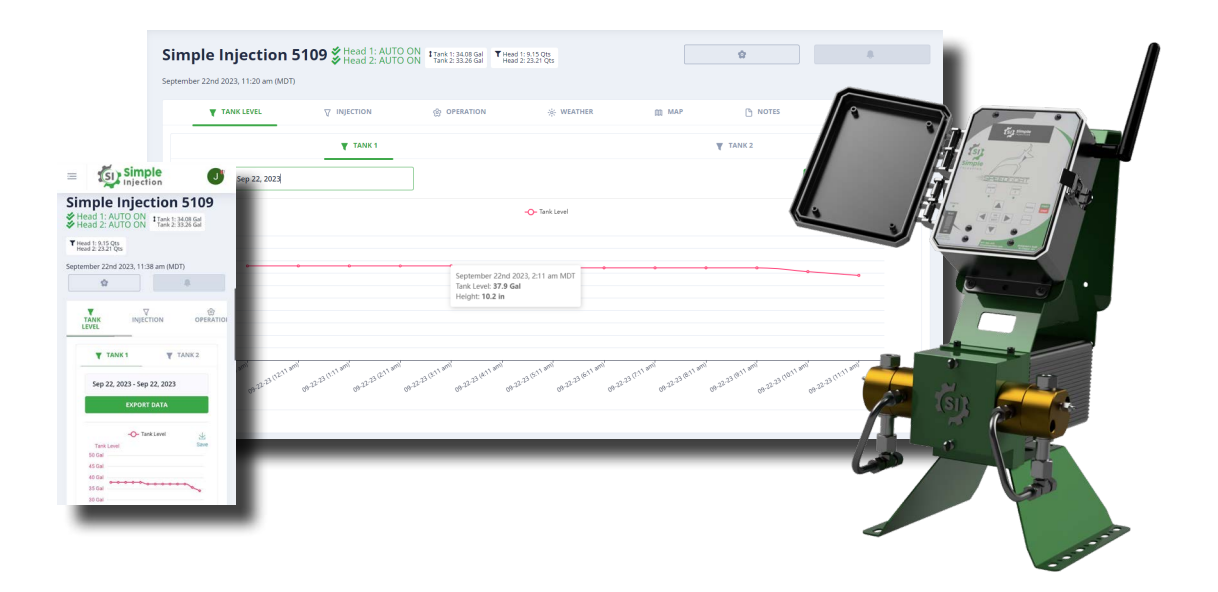

## **Creating an Account**

1. Navigate to the Simple Injection Dashboard by clicking on the **DASHBOARD LOGIN** button at the top of the Simple Injection homepage at **www.simpleinjection.com** 

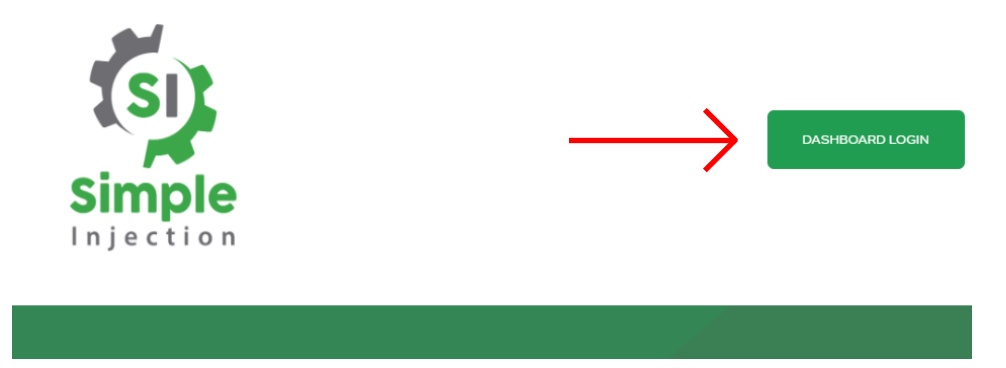

2. Create a new account by clicking the NEW USER? SIGN UP HERE button

Note: If you already have an account, please:

1) log in by entering your email and password and clicking **LOG IN** or by using your Google Account by clicking **Sign in with Google** 

2) After logging in, skip to the Adding Your Pump to the Dashboard section of this guide

| Hello! Log in with your email.        |                    |
|---------------------------------------|--------------------|
|                                       |                    |
| Email address:                        |                    |
| Email address                         |                    |
| Email is required!                    |                    |
| Password:                             | Request New Passwo |
| Password                              |                    |
| Password is required!                 |                    |
|                                       |                    |
| Remember me                           |                    |
| Remember me                           |                    |
| Remember me LOG IN or use a provider: | Google             |
| Remember me LOG IN or use a provider: | Google             |

3. Enter the Name, Email Address, Password, Company, and Address you would like to use for your account and click the SIGN UP button

Note: Be sure to remember your email address and password

| Register a new account          | Verification Required<br>You must verify your email address before you can use the Dashboard. |  |  |
|---------------------------------|-----------------------------------------------------------------------------------------------|--|--|
| Hello! Sign up with your email. |                                                                                               |  |  |
| ull name:                       | Your email address                                                                            |  |  |
| Your Name                       | solif75741@utwoko.com                                                                         |  |  |
| mail address:                   | REQUEST VERIFICATION EMAIL                                                                    |  |  |
| solif75741@utwoko.com           | Once you verify your email, log out then log in again.                                        |  |  |
| assword:                        | Log Out                                                                                       |  |  |
|                                 |                                                                                               |  |  |
| ompany name:                    |                                                                                               |  |  |
| Your Company                    |                                                                                               |  |  |
| ompany address:                 |                                                                                               |  |  |
| Casper, WY                      |                                                                                               |  |  |
|                                 |                                                                                               |  |  |
| SIGN UP                         |                                                                                               |  |  |
| Already have an account? Login  |                                                                                               |  |  |

4. Open the inbox to the email address you used for your account and open the email with **Verify your email...** in the subject line

Note: The verification email is often sent after a welcome email

Note: Be sure to check your spam if you don't see a message in your inbox

5. Click on the link in the email to verify your email address

| noreply@si-dashboard-v2.firebaseapp.com                                                                                                    | Date:<br>19-09-2023 08:32:15 |
|----------------------------------------------------------------------------------------------------|------------------------------|
| Subject: Verify your email for SI Dashboard v2.0                                                                                                    |                              |
| Hello Your Name,<br>Follow this link to verify your email address.<br>https://si-dashboard-v2.firebaseapp.com//auth/action?<br>mode=verifyEmail&oobCode=nX60kHvfIBtY_fIr1cAha4exxs1X2JRtIoVcdiq6OlUAAAGK<br>Dizd_UOzSMuhnq_55gnezXzbmHuorj9Tg⟨=en<br>If you didn't ask to verify this address, you can ignore this email.<br>Thanks,<br>Your SI Dashboard v2.0 team | rdsjZA&apiKey=AlzaSy         |

6. You can now return to the Simple Injection Dashboard and log in to your account to add your first pump

## **Adding Your Pump to the Dashboard**

1. After logging in to the Dashboard click on **Device Management** on the left side of the screen

|                     | Light ~                                            |
|---------------------|----------------------------------------------------|
| Your Company        |                                                    |
| A Home              | Enable Notifications to get notified for Alarms an |
| 🔅 My Devices        |                                                    |
| Reports             | 🗭 Total Devices                                    |
| ADMIN FUNCTIONS     | <b>0</b>                                           |
| n Company Dashboard |                                                    |
| よ User Management   | +                                                  |
| Device Management   | Portland                                           |
| _ Company Activity  | [] Oregon                                          |

2. To add a new pump click on the ADD NEW DEVICE button at the top of the screen

**Note:** To add a new device, you will need the 12 or 15 digit IMEI number located on the inside of the front cover of your pump

| Compa         | any Device List |      |          |        | $\rightarrow$ — | ADD NEW DEVICE |
|---------------|-----------------|------|----------|--------|-----------------|----------------|
| Actions       | Device Name     | IMEI | Chemical | Alarms | Users           | Creation Date  |
|               | Device Name     | IMEI | Chemical | All    | Users           | Creation Date  |
| No data found |                 |      |          |        |                 |                |

- 3. Enter your Device Name and the IMEI number of your pump and click ADD DEVICE
- 4. Congratulations, your pump is now added to your account
- 5. You can find and select your pump in either **My Devices** or **Device Management** on the left to view and/or control it using the Simple Injection Dashboard
- 6. Repeat the previous steps to add additional pumps

| Add New Device          | Company Device List                                 |                 |  |
|-------------------------|-----------------------------------------------------|-----------------|--|
| My Pump                 | Actions Device Name                                 | IMEI            |  |
| 123456789987654         | Device Name                                         | IMEI            |  |
| Company<br>Your Company | 🕼 🍓 My Pump                                         | 123456789876543 |  |
| ADD DEVICE              | To control a device, just select (click on) its row |                 |  |